Méthodes

271

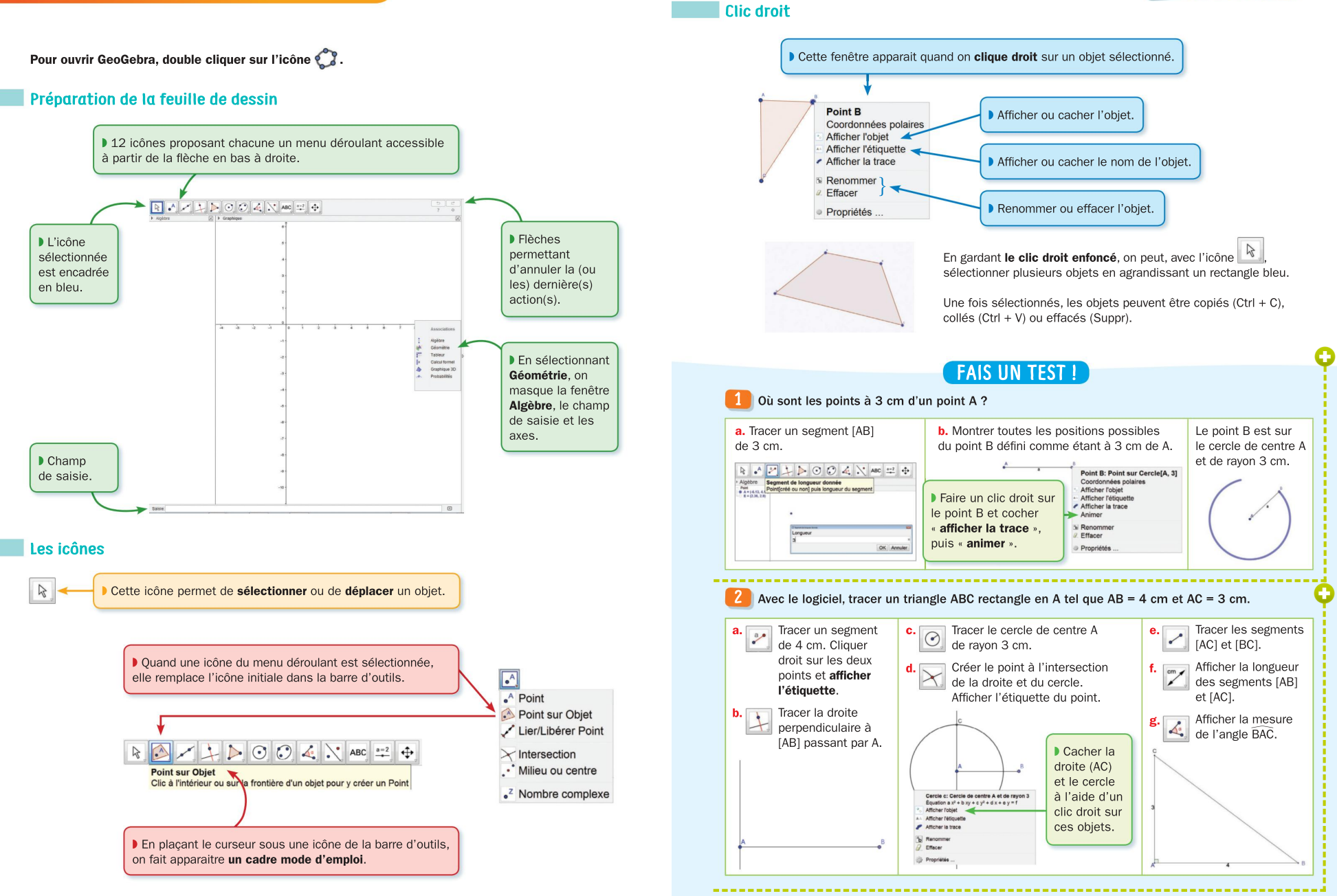

270